## OPEN REGISTRATION: Register from a Saved Schedule

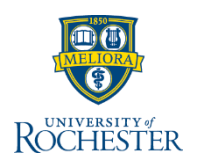

Use this reference when registering from a saved schedule **AFTER** the registration window is open. If you have not created a saved schedule, follow the link in A and B below, otherwise, follow step C below.

- A. Find a course section
- B. Create a saved schedule
- C. Register from your saved schedule

## Register from a Saved Schedule

1. When the academic registration window is open for your school, log into <u>UR</u> <u>Student</u>, click **Academics** under Your Top Apps.

**Note:** If you do not have the **Academics** application in Your Top Apps, navigate to the Menu. The **Academics** application will be under **UR Student.** 

- 2. Under Planning & Registration, click View My Saved Schedules
- 3. Click Register on the row for the saved schedule you are to registering for

| View My Saved Schedules                                                                     |                          |                                                                       |        |           |   |  |  |  |
|---------------------------------------------------------------------------------------------|--------------------------|-----------------------------------------------------------------------|--------|-----------|---|--|--|--|
| Upcoming Saved S                                                                            | Schedules Past Saved Sch | nedules                                                               |        |           |   |  |  |  |
| <ul> <li>Financial E</li> <li>Fall 2024 AS&amp;E</li> <li>Saved Schedules 1 iter</li> </ul> | conomics [FEC] BA Ur     | dergraduate Major (BA                                                 | )      | ᆁ║ᅙ┉пг    |   |  |  |  |
|                                                                                             | Saved Schedule           | Course Sections                                                       | Alerts | Actions   | ^ |  |  |  |
| Register                                                                                    | My Fall 2024 Schedule    | PHLT 101-3 - Intro to Public<br>Health<br>WRTG 105-04 - What Is Human | 1      | Actions 🔻 |   |  |  |  |

4. Review your selections to ensure you have selected the appropriate sections, grading basis and units, then click **Register** 

**Tip**: If you cannot register from your saved schedule, watch the <u>Troubleshooting</u> <u>Course Registration QRV</u>

## Verify you have Registered for a Course(s)

- 1. Log into <u>UR Student</u>
- 2. Click your picture, or cloud icon and select **View Profile**

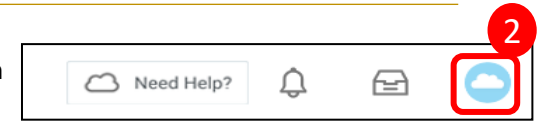

- 3. Click Academics (blue navigation area)
- 4. Click Current Classes to see all registered classes by academic term
- 5. Select Calendar View to see classes in weekly grid view

| view                    | Current Classes Acade                                        | mic Histor | у                |                                                  |                      |               |                                                              |                     |
|-------------------------|--------------------------------------------------------------|------------|------------------|--------------------------------------------------|----------------------|---------------|--------------------------------------------------------------|---------------------|
| ndeci<br>all 202<br>Cal | ided [UNC] Intended B.A.<br>23 AS&E 5<br>endar View Edit Reg | Major      | 0                |                                                  |                      |               |                                                              |                     |
| y Enrol                 | led Courses 4 items                                          |            |                  |                                                  |                      |               | Enrolled Sect                                                | ions                |
|                         | Course Listing                                               | Units      | Grading<br>Basis | Section                                          | Instructional Format | Delivery Mode | Meeting Patterns                                             | Registration Status |
| ٩                       | PSYC 170 - Child Development                                 | 4          | Graded           | PSYC 170-1 - Child<br>Development                | Lecture              | In-Person     | Tues/Thurs   2:00 PM - 3:15 PM<br>  Hoyt Hall Room 104       | Registered          |
| ď                       | INTR 101 - Intro/Comparative<br>Politics                     | 4          | Graded           | INTR 101-1 - Intro/Comparative<br>Politice       | Lecture              | In-Person     | Mon/Wed/Fri   10:25 AM - 11:15<br>AM   Goergen Hall Room 108 | Registered          |
| ٩                       | BCSC 111 - Intro to Cognitive<br>Science                     | 4          | Graded           | BCSC 111-1 - Foundations of<br>Cognitive Science | Lecture              | In-Person     | Tues/Thurs   3:25 PM - 4:40 PM<br>  Hutchison Hall Room 141  | Registered          |
| ~                       | PHLT 103 - Concepts of                                       | 4          | Graded           | PHLT 103-1 - Concepts of                         | Lecture              | In-Person     | Mon/Wed   2:00 PM - 3:15 PM                                  | Registered          |

**Note: Edit Registration** allows you to edit criteria for your registered classes such as Units and Grading Basis only. To change your courses please follow the <u>How to Drop, Swap and Add a Class QRC</u>

For more training quick reference videos, cards or support information, by school, visit the https://tech.rochester.edu/ur-student-training/

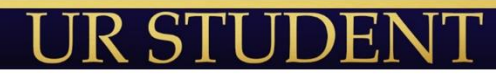